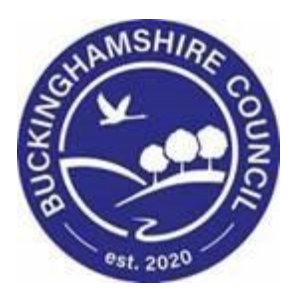

# LCS / Saving Forms Prior to a Case being Rolled Back

Liquidlogic Children's Systems (LCS)

Author: S. Allwright

Date: 07.06.2016

# **DOCUMENT HISTORY**

| DATE       | PRODUCED BY | DOCUMENT<br>VERSION | COMMENTS                                                                                                    |  |  |
|------------|-------------|---------------------|----------------------------------------------------------------------------------------------------|--|--|
| 07/06/2016 | S.Allwright | 1.0                 | INITIAL VERSION                                                                                                    |  |  |
| 08/06/2016 | S.Allwright | 1.1                 | AMENDMENTOFTITLEFROMLCSSAVINGFORMSTOLCSSAVINGFORMSPRIORTOROLLBACK.SECTIONADDEDWITHHOWTOINFORMATIONONAFTERA ROLLBACK |  |  |
| 28.02.2022 | S. WEBB     | 1.2                 | REDESIGN                                                                                                    |  |  |

# TABLE OF CONTENTS

| 1. | COURSE OVERVIEW                    | 1 |
|----|------------------------------------|---|
| 2. | ACCESSING A FORM                   | 2 |
| 3. | DOWNLOADING A FORM                 | 3 |
| 4. | SAVING A FORM                      | 4 |
| 5. | INPUT INFORMATION AFTER A ROLLBACK | 4 |

### 1. COURSE OVERVIEW

This guide has been specifically designed for the Children & Young People Service to explain how to save forms that have been completed on LCS prior to the case being rolled back.

Cases can sometimes require a rollback to amend incorrect information. A rollback should be carried out as the last option. Once a request has been sent to the Service Desk, they may advise that completed Forms will be removed once the rollback is completed.

Forms will need to be saved and you will need to advise Service Desk that the rollback can be completed. During a rollback Case Notes are not removed and will not need to be saved.

Once the rollback is completed any removed forms will then need to be re-input.

By the end of this guide you will be able to:

- Access a Form
- Download a Form
- Save a Form

#### **COURSE PREREQUISITES**

None

## 2. Accessing a Form

- Once a form has been completed on LCS it is possible to view the form again.
- Access the Basic Demographics of the child's record and click on the Forms tab.

| Child: James           | Example 16 years (Re            | ef: 5562                                                                                                    | 51) Basic Demographics                |               | •                 | <b>*</b> 7    | כ    |
|------------------------|---------------------------------|----------------------------------------------------------------------------------------------------|---------------------------------------|---------------|-------------------|---------------|------|
| <u>Personal</u>        | Start New Forr                  | m                                                                                                    |                                       |               |                   |               |      |
| Personal               |                                 |                                                                                                    | · · · · · · · · · · · · · · · · · · · | St            | art               |               |      |
| Additional             |                                 |                                                                                                    |                                       |               |                   |               |      |
| Identity               | Forms                           |                                                                                                    |                                       |               |                   |               |      |
| <u>P</u> hotos         | 5 . T                           |                                                                                                    |                                       |               |                   |               |      |
| Risks                  | Free Lext Filter                |                                                                                                    |                                       | Go            | Reset             |               |      |
| Parental Factors       |                                 |                                                                                                    |                                       |               |                   |               |      |
| Relation <u>s</u> hips | Draft Forms                     | 1                                                                                                    |                                       |               |                   |               |      |
| <u>I</u> nvolvements   | Form Date                       | For                                                                                                    | m Type                                |               | User              |               |      |
| Case Status            | 25-May-2016 15                  | :42 Ess                                                                                                    | ential Information Record             |               | Stephen Allwright |               |      |
| CP                     | 07-Apr-2016                     | Stre                                                                                                    | engths and Difficulties Question      | naire         | Lisa Bur          | nell          |      |
| CLA                    | 01-Apr-2014                     | C &                                                                                                    | F Assessment                          |               | Stephen           | Allwright     |      |
| Adoption               |                                 |                                                                                                    |                                       |               |                   |               |      |
| History                | Completed I                     | Forme                                                                                                    |                                       |               |                   |               |      |
| Chronology             | <ul> <li>Completed i</li> </ul> | Forms                                                                                                    |                                       |               |                   |               |      |
| Forme                  | Form Date                       | Form Typ                                                                                                    | e                                     |               | l                 | User          |      |
|                        | 01-Apr-2015 0                   | 2015 Contact Record                                                                                                    |                                       | S             | Stephen Allw      | righ          |      |
| Case <u>N</u> otes     | 08-Aug-2014 0                   | CLA Review Minutes                                                                                                    |                                       | 9             | stephen Allwi     | righ<br>ciab  |      |
| Audit                  | 08-Aug-2014 (                   | 14 Child Looked After/Young Person's Care Plan Stephen Allwrig<br>14 Child Looked After/Young Person's Care Plan (part 1) Stephen Allwrig |                                       | riah          |                   |               |      |
| Health                 | 08-Aug-2014 (                   | CLA Review Outcomes Stephen Al                                                                                                    |                                       | Stephen Allwi | riah              |               |      |
| nealui                 | 10-May-2014 (                   | 4 CLA Review Outcomes Stephen Allwrig                                                                                                    |                                       | righ          |                   |               |      |
| Education              | 09-May-2014 (                   | Child Looked After/Young Person's Care Plan Stephe                                                                                        |                                       | Stephen Allw  | righ              |               |      |
|                        | 09-May-2014 0                   | Child Look                                                                                                    | ed After/Young Person's Care I        | Plan (p       | art 1) S          | Stephen Allwi | righ |

- If you are unsure how to access a child's record see the Basic Navigation User Guide
- Under Completed Forms you can click on the form which you wish to view.

| Form Date                                                                                                    | Form Type                                                                                                    | User                                                                                                    |
|----------------------------------------------------------------------------------------------------|----------------------------------------------------------------------------------------------------|----------------------------------------------------------------------------------------------------|
| 01-Apr-2015                                                                                                    | Contact Record                                                                                                    | Stephen Allwright                                                                                                    |
| 08-Aug-2014                                                                                                    | CLA Review Minutes                                                                                                    | Stephen Allwright                                                                                                    |
| 08-Aug-2014                                                                                                    | Child Looked After/Young Person's Care Plan                                                                                                    | Stephen Allwright                                                                                                    |
| 08-Aug-2014                                                                                                    | Child Looked After/Young Person's Care Plan (part 1)                                                                                                    | Stephen Allwright                                                                                                    |
| 08-Aug-2014                                                                                                    | CLA Review Outcomes                                                                                                    | Stephen Allwright                                                                                                    |
| 10-May-2014                                                                                                    | CLA Review Outcomes                                                                                                    | Stephen Allwright                                                                                                    |
| 09-May-2014                                                                                                    | Child Looked After/Young Person's Care Plan                                                                                                    | Stephen Allwright                                                                                                    |
| 09-May-2014                                                                                                    | Child Looked After/Young Person's Care Plan (part 1)                                                                                                    | Stenhen Allwright                                                                                                    |
| 16-Apr-2014                                                                                                    | Essential Information Record                                                                                                    | Stephen Allwright                                                                                                    |
| 15-Apr-2014                                                                                                    | Record of Outcome of \$47 enquines                                                                                                    | Stephen Allwright                                                                                                    |
| 13-Apr-2014                                                                                                    | Essential Information Record                                                                                                    | Stephen Allwright                                                                                                    |
| 13-Apr-2014                                                                                                    | Child Looked After/Young Person's Care Plan                                                                                                    | Stephen Allwright                                                                                                    |
| 10 4                                                                                                    | Child Looked After/Young Person's Care Plan (part 1)                                                                                                    | Stephen Allwright                                                                                                    |
| 13-Apr-2014                                                                                                    | child Ebbilde / itel/ roung robotro care rian (pare 1)                                                                                                    |                                                                                                    |
| 13-Apr-2014<br>13-Apr-2014                                                                                           | Initial Request for Placement                                                                                                    | Stephen Allwright                                                                                                    |
| 13-Apr-2014<br>13-Apr-2014<br>09-Apr-2014                                                                            | Initial Request for Placement<br>CLA Review Minutes                                                                                                    | Stephen Allwright<br>Stephen Allwright                                                                                                    |
| 13-Apr-2014<br>13-Apr-2014<br>09-Apr-2014<br>01-Apr-2014                                                             | Initial Request for Placement<br>CLA Review Minutes<br>Record of Strategy Discussion                                                                                                    | Stephen Allwright<br>Stephen Allwright<br>Stephen Allwright                                                                                     |
| 13-Apr-2014<br>13-Apr-2014<br>09-Apr-2014<br>01-Apr-2014<br>05-Mar-2014                                              | Initial Request for Placement<br>CLA Review Minutes<br>Record of Strategy Discussion<br>Child/Young Person's Plan                                                                              | Stephen Allwright<br>Stephen Allwright<br>Stephen Allwright<br>Stephen Allwright                                                                |
| 13-Apr-2014<br>13-Apr-2014<br>09-Apr-2014<br>01-Apr-2014<br>05-Mar-2014<br>05-Mar-2014                               | Initial Request for Placement<br>CLA Review Minutes<br>Record of Strategy Discussion<br>Child/Young Person's Plan<br>Child/Young Person's Plan (part 1)                                        | Stephen Allwright<br>Stephen Allwright<br>Stephen Allwright<br>Stephen Allwright<br>Stephen Allwright                                           |
| 13-Apr-2014<br>13-Apr-2014<br>09-Apr-2014<br>01-Apr-2014<br>05-Mar-2014<br>05-Mar-2014                               | Initial Request for Placement<br>CLA Review Minutes<br>Record of Strategy Discussion<br>Child/Young Person's Plan<br>Child/Young Person's Plan (part 1)<br>C & F Assessment                    | Stephen Allwright<br>Stephen Allwright<br>Stephen Allwright<br>Stephen Allwright<br>Stephen Allwright<br>Stephen Allwright                      |
| 13-Apr-2014<br>13-Apr-2014<br>09-Apr-2014<br>01-Apr-2014<br>05-Mar-2014<br>05-Mar-2014<br>05-Mar-2014<br>05-Mar-2014 | Initial Request for Placement<br>CLA Review Minutes<br>Record of Strategy Discussion<br>Child/Young Person's Plan<br>Child/Young Person's Plan (part 1)<br>C & F Assessment<br>Referral Record | Stephen Allwright<br>Stephen Allwright<br>Stephen Allwright<br>Stephen Allwright<br>Stephen Allwright<br>Stephen Allwright<br>Stephen Allwright |

## 3. Downloading a Form

Once a form has been accessed click "Print"

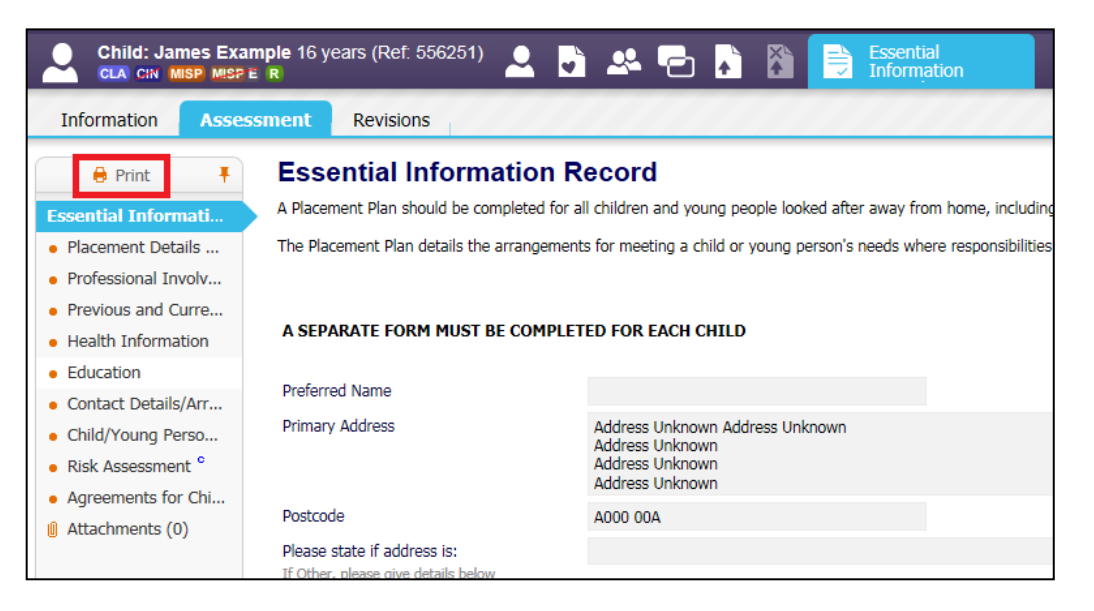

- The Print icon is in the same place in each form on LCS
- Then click "Print Assessment"

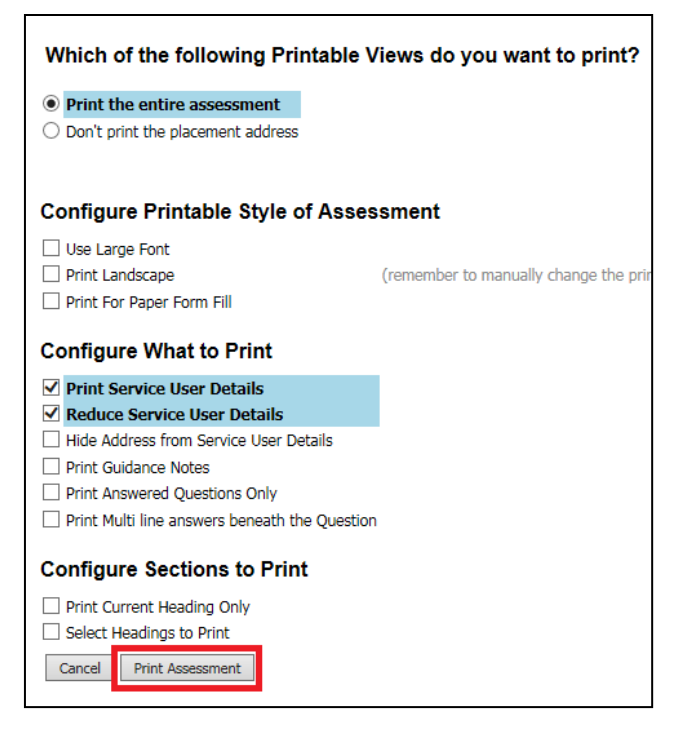

At the top of the next screen click the symbol that is highlighted below.

🗙 Close Printable View | Portrait Landscape | Small Medium Large Largest | Print options | Print page now 🕅

 A screen will then appear stating that the PDF is being prepared for download

#### 4. Saving a Form

- Once the form has been downloaded the box below will appear at the bottom of the screen.
- As highlighted click the arrow next to "Save" and then click "Save As"

|                                                                                                    | Save          |  |
|----------------------------------------------------------------------------------------------------|---------------|--|
| o you want to open or save 08-Jun-2016 09_19_Essential Information Record, 16-Apr-2014, Child_ James Example (Ref_556251).pdf (40.8 KB) from ics003? | Save as       |  |
| Open Save 🔽                                                                                                    | Save and open |  |

 A pop up box will then appear and you will need to find a place to save the document. Documents should be saved either on your H-Drive or the N-Drive.

#### 5. Input information after a rollback

- Once a rollback has taken place the information removed will need to be re-input onto LCS.
- You will need to find where you saved the forms that were removed
- Once you have located the document double left click it and it will open up the PDF.
- When the PDF is open you will then need to left click and hold and highlight the relevant information.
- Right click and click Copy
- Go into the LCS and the relevant form, right click in the question you are wanting to answer and click "Paste".
- You will need to repeat the above points for each question in the form you are completing and then finalise it.

If you have any queries please contact the <u>LCS Support Mailbox</u> and an LCS Support Officer will assist you.